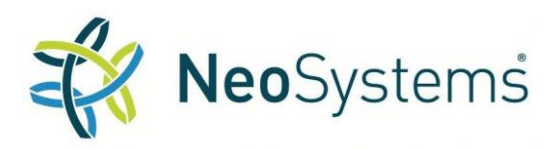

Deltek Costpoint and Deltek Time & Expense Set Up & Processing

On March 18, 2020, the *Families First Coronavirus Response Act* (FFCRA) was signed into law, marking the second major legislative initiative to address the COVID-19 health emergency. **This law went into effect on April 1, 2020.** As part of this act, additional Family and Sick Leave benefits must be made available to employees and need to be tracked and paid. For an overview of the key points of the legislation regarding Employee Leave, please refer to NeoSystems' earlier communication *Family First Coronavirus Response Act: Paid Leave Synopsis.* 

The instructions provided in this guide will guide you through setting up Deltek Costpoint and Time & Expense (T&E) to grant, record and track all the leave required under this new law. This guide was written assuming that Costpoint has been implemented in the standard configuration that NeoSystems uses for many of our clients. However, since your company's configuration may differ from our standard configuration, you may need to modify some steps to work with your specific configuration. Some of the key configuration and processing assumptions made include:

- Use of Indirect Projects for all expense accounts and leave accounts
- Using Project Work Force to limit options available on timesheets
- Not populating or importing to Costpoint the account and org fields on timesheets in T&E
- Using the Manage Project Timesheet Defaults to populate the account number on Costpoint timesheets
- Semi-monthly timesheet periods and auto adjusting salaried timesheets
- Availability of Cognos to generate a simple list report
- The ability to manually track unpaid FMLA off-line

In addition, this guide was developed to minimize the amount of manual adjustments and calculations required when processing timesheets. Therefore, there are additional set up steps that are not strictly required by the FFCRA but are rather included to reduce manual effort during processing.

The document is divided into three parts:

Part I – Initial Set Up and Analysis

Part II – Granting Access to FFCRA Leave to Employees

Part III - Processing Timesheets that include FFCRA leave

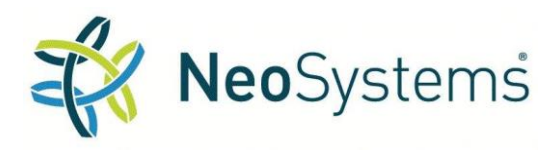

### Deltek Costpoint and Deltek Time & Expense Set Up & Processing

#### Part I – Initial Set Up and Analysis

# **Step 1:** Go to **Accounting>General Ledger>Accounts>Manage Accounts** and create two (2) new GL Leave accounts

a. The recommended account names are listed below. The account numbers should be adjusted to go with your current account numbering.

|                        | New GL Acct  |   |
|------------------------|--------------|---|
| New GL Account Name    | No.          | ٠ |
| Emergency Family Leave | 6000-0407-01 | 1 |
| Emergency Sick Leave   | 6000-0408-01 | 1 |

Presentation in Costpoint:

| V | Account *     | Name *                 | Level | Detail | Project Requir | Active       | Account Type      | Account Entry | TC Acct Ty | Financial Statement Line |
|---|---------------|------------------------|-------|--------|----------------|--------------|-------------------|---------------|------------|--------------------------|
|   | 6000-0407     | Emergency Family Leave | 2     |        |                |              |                   |               |            |                          |
|   | 6000-0407-011 | Emergency Family Leave | 3     |        |                | $\checkmark$ | Non-labor Exper 🔻 | ALL           | LV         | FRINGE BENEFITS          |
|   | 6000-0408     | Emerg Sick Leave       | 2     |        |                |              |                   |               |            |                          |
|   | 6000-0408-011 | Emerg Sick Leave       | 3     |        |                | $\checkmark$ | Non-labor Exper 🔻 | ALL           | LV         | FRINGE BENEFITS          |
|   |               |                        |       |        |                |              |                   |               |            |                          |

- b. Go to Accounting>General Ledger>Accounts>Link Accounts/Organizations and link the new accounts to the appropriate orgs.
- c. Go to **Projects>Project Setup> Project Setup Controls>Manage Project Account Groups** and add the new accounts to the PAG that includes the regular leave accounts (usually named Fringe) using function code Non-Labor.

**Step 2:** Go to **Projects>Project Setup> Project Master>Manage Project User Flow** and create six (6) new indirect projects.

The recommended Project Numbers and Names are shown in the chart below.

| Project          | • | Project Names             | • |
|------------------|---|---------------------------|---|
| FFCRA1.LEAVE.EF1 |   | Emerg.Fam/Under Limit     |   |
| FFCRA1.LEAVE.EF2 |   | Emerg.Fam/Over Limit      |   |
| FFCRA1.LEAVE.SF1 |   | Emerg.Sick Fam/UnderLimit |   |
| FFCRA1.LEAVE.SF2 |   | Emerg.Sick Fam/OverLimit  |   |
| FFCRA1.LEAVE.SS1 |   | Emerg.SickSelf/UnderLimit |   |
| FFCRA1.LEAVE.SS2 |   | Emerg.SickSelf/Over Limit |   |

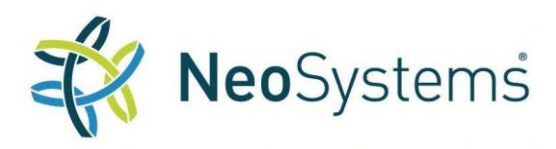

### Deltek Costpoint and Deltek Time & Expense Set Up & Processing

Make sure this project is setup as a stand-alone project and not included as part of your current Level One fringe project, using the following parameters:

- a. Project type: Fringe
- b. Org number: Same as your other fringe projects
- c. Project structure/levels: This will be a three-level project per the chart below.
- d. Project Work Force Required should be checked
- e. Assign the Fringe PAG identified above to each project

| L  | E Elowse App     | incations > Projects > r  | -Tojet        | stoetup -              | FIUJECI                | Was   | lei > mailay              | le Proji     | ectoser           | FIUW            |                                    |                 |                          |
|----|------------------|---------------------------|---------------|------------------------|------------------------|-------|---------------------------|--------------|-------------------|-----------------|------------------------------------|-----------------|--------------------------|
| 1  |                  |                           |               |                        |                        |       |                           |              |                   |                 |                                    |                 |                          |
| Lo | Load Defaults    |                           |               |                        |                        |       |                           |              |                   |                 |                                    |                 |                          |
| V  | Project *        | Project Name *            | Proje<br>Abbr | Project Wo<br>Required | PWF Requ<br>Allow Edit | Level | Project<br>Classification | Active       | Allow<br>Charging | Project<br>Type | Export Project<br>Classification * | Accoun<br>Group | t Owning<br>Organization |
|    | FFCRA1           | Family First Cor.Rsp.Act  |               | $\checkmark$           | ~                      | 1     | INDIRECT 🔻                | $\checkmark$ |                   | FRINGE          | None 💌                             | FRG             | 1.01.01.00               |
|    | FFCRA1.LEAVE     | Family First Cor.Rsp.Act  |               | $\checkmark$           | $\checkmark$           | 2     | INDIRECT                  | $\checkmark$ |                   | FRINGE          | None 🔻                             | FRG             | 1.01.01.00               |
|    | FFCRA1.LEAVE.EF1 | Emerg.Fam/Under Limit     |               | $\checkmark$           |                        | 3     | INDIRECT                  | $\checkmark$ | $\checkmark$      | FRINGE          | Time Collectiv 🔻                   | FRG             | 1.01.01.00               |
|    | FFCRA1.LEAVE.EF2 | Emerg.Fam/Over Limit      |               | $\checkmark$           |                        | 3     | INDIRECT                  | ~            | ~                 | FRINGE          | Time Collectiv 🔻                   | FRG             | 1.01.01.00               |
|    | FFCRA1.LEAVE.SF1 | Emerg.Sick Fam/UnderLimit |               | $\checkmark$           |                        | 3     | INDIRECT                  | $\checkmark$ | $\checkmark$      | FRINGE          | Time Collectiv V                   | FRG             | 1.01.01.00               |
|    | FFCRA1.LEAVE.SF2 | Emerg.Sick Fam/OverLimit  |               | $\checkmark$           |                        | 3     | INDIRECT                  | $\checkmark$ | <b>V</b>          | FRINGE          | Time Collecti 🔻                    | FRG             | 1.01.01.00               |
|    | FFCRA1.LEAVE.SS1 | Emerg.SickSelf/UnderLimit |               | $\checkmark$           |                        | 3     | INDIRECT                  | ~            | ~                 | FRINGE          | Time Collectiv                     | FRG             | 1.01.01.00               |
|    | FFCRA1.LEAVE.SS2 | Emerg.SickSelf/Over Limit |               | $\checkmark$           |                        | 3     | INDIRECT                  | $\checkmark$ | $\checkmark$      | FRINGE          | Time Collecti 🔻                    | FRG             | 1.01.01.00               |
| 4  | 1                |                           |               |                        |                        |       |                           |              |                   |                 |                                    |                 |                          |

#### Presentation in Costpoint:

**Step 3**: Go to **People>Labor>Timesheet Defaults>Manage Project Timesheet Defaults** and assign all new leave projects created to the two account numbers created in step 1. See chart below. All fields other than the account number should be left blank.

| Project 🔹        | Project Names 🛛 🔻         | GL Acct No. 💌 | GL Account Name        |
|------------------|---------------------------|---------------|------------------------|
| FFCRA1.LEAVE.EF1 | Emerg.Fam/Under Limit     | 6000-0407-011 | Emergency Family Leave |
| FFCRA1.LEAVE.EF2 | Emerg.Fam/Over Limit      | 6000-0407-011 | Emergency Family Leave |
| FFCRA1.LEAVE.SF1 | Emerg.Sick Fam/UnderLimit | 6000-0408-011 | Emergency Sick Leave   |
| FFCRA1.LEAVE.SF2 | Emerg.Sick Fam/OverLimit  | 6000-0408-011 | Emergency Sick Leave   |
| FFCRA1.LEAVE.SS1 | Emerg.SickSelf/UnderLimit | 6000-0408-011 | Emergency Sick Leave   |
| FFCRA1.LEAVE.SS2 | Emerg.SickSelf/Over Limit | 6000-0408-011 | Emergency Sick Leave   |

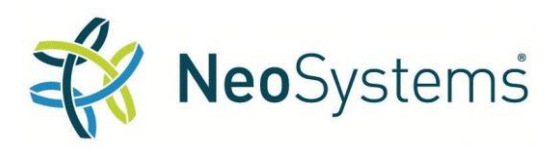

### Deltek Costpoint and Deltek Time & Expense Set Up & Processing

| * | r 🔟 Browse Appl  | ications > People > Labor > ` | Timesheet Defaults > | Manage Project Timeshee | t De | fault        | 5             |          |
|---|------------------|-------------------------------|----------------------|-------------------------|------|--------------|---------------|----------|
|   |                  |                               |                      |                         | New  | Сору         | ▼             |          |
| Ν | Project *        | Project Name                  | Account              | Account Name            |      | Apply<br>Low | to P<br>/er L | ro<br>ev |
|   | FFCRA1.LEAVE.EF1 | Emerg.Fam/Under Limit         | 6000-0407-011        | Emergency Family Leave  |      |              |               |          |
|   | FFCRA1.LEAVE.EF2 | Emerg.Fam/Over Limit          | 6000-0407-011        | Emergency Family Leave  |      |              |               |          |
|   | FFCRA1.LEAVE.SF1 | Emerg.Sick.Fam/UnderLimit     | 6000-0408-011        | Emergency Sick Leave    |      |              |               |          |
|   | FFCRA1.LEAVE.SF2 | Emerg.Sick.Fam/OverLimit      | 6000-0408-011        | Emergency Sick Leave    |      |              |               |          |
|   | FFCRA1.LEAVE.SS1 | Emerg.Sick.Self/UnderLimt     | 6000-0408-011        | Emergency Sick Leave    |      |              |               |          |
|   | FFCRA1.LEAVE.SS2 | Emerg.Sick.Self/OverLimt      | 6000-0408-011        | Emergency Sick Leave    |      |              |               |          |
| • |                  |                               |                      |                         |      |              |               | _        |

**Step 4:** Go to **Projects>Project Setup>Project Labor>Manage Employee Workforce** and create a Project Work Force for each of the new projects. Enter a dummy employee or an inactive employee in each PWF to prevent the project from appearing on timesheets prior to populating the workforce.

Step 5: Go to People>Leave>Leave Controls>Manage Leave Types and create two (2) new Leave Types

- a. Emergency Family Leave
- b. Emergency Sick Leave

#### Presentation in Costpoint

| *            | • 11      | Browse Applicati   | ons > People        | > Leave > L     | eave Controls > M | anage Leave              | Types             |
|--------------|-----------|--------------------|---------------------|-----------------|-------------------|--------------------------|-------------------|
|              |           |                    |                     |                 |                   |                          |                   |
|              | Leave Tre | J                  |                     |                 |                   | Leona Tressleine         | Asserved Califina |
| $\checkmark$ | Code *    | Leave Type Descrip | Short Description * | Expense Account | Expense Project   | Leave Tracking<br>Method | Method *          |
|              | EFL       | Emer.Fam.Leave     | Emer.Fam.Lv         | 6000-0407-011   | FFCRA1.LEAVE.EF1  | Hours 🔹                  | No Ceiling 🔹 🔻    |
|              | ESL       | Emer.Sick Leave    | Emer.Sick Lv        | 6000-0408-011   | FFCRA1.LEAVE.SF1  | Hours 🔹 🔻                | No Ceiling 🔹 🔻    |

- c. Link the Leave Types to the new accounts created above.
- d. Select two of the projects created above and link the Leave Types to them.

**Step 6:** Go to **People>Leave Controls>Manage Leave Codes** and create two (2) new Leave Codes and set limits for each.

- a. Emergency Family Leave (EFL)
  - i. Months of service is set to 1. Employee must have been employed for 30 days to qualify.
  - ii. Compute Method One Time Block Grant on 4/1/2020
  - iii. Accrual amount of 400 hours granted for this leave. (10 weeks of paid leave)

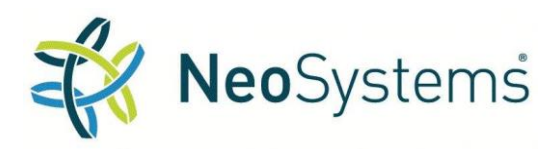

### Deltek Costpoint and Deltek Time & Expense Set Up & Processing

| lo | dentification        |                          |                         |             |              |                    |                           |                   |                          | New           | Сору    | V De               | ete Fo         | rm Query              |              |                     | ×               |
|----|----------------------|--------------------------|-------------------------|-------------|--------------|--------------------|---------------------------|-------------------|--------------------------|---------------|---------|--------------------|----------------|-----------------------|--------------|---------------------|-----------------|
| V  | Leave Code           | Leave Code Description*  | Leave Type <sup>9</sup> | Excess Leav | ve Type Le   | Payout<br>ave Code | Include Ne<br>in Lv Yr Ca | eg Bal<br>rryover | Report Leave<br>in Days  | e<br>Hours in | Leave   | Day L              | Basi<br>eave D | s for<br>eferral *    | Days<br>Leav | to Defer<br>e Usage | Lea             |
|    | EFL                  | Emerg.Family Leave       | EFL                     |             |              |                    |                           |                   |                          |               | (       | 1.00 Le            | ave Hi         | re Dat∈▼              |              | 0                   |                 |
|    | Leave Table          | Details                  |                         |             |              |                    |                           |                   |                          | New C         | opy 🔻   | Delete             | Form           | Query                 | 2            | * 🗆                 | ×               |
| 1  | Months<br>of Service | * Co                     | mpute<br>thod *         |             | Unit<br>Hour | of An<br>s Block   | inual (C)<br>Grant Date   | One-1<br>Block G  | îme (D)<br>irant Date Ac | crual Rate    | * Perio | d Bala<br>eiling * | nce Ye         | ar Balan<br>Ceiling * | e            | Period /<br>Ceili   | Accrua<br>ing * |
|    |                      | 1 D-One-Time on Block Gr | ant Date                |             |              | 0                  |                           | 04/01/20          | 020 🛅 -                  | 400.00000     | 0       | 400                | 00.00          | 400.                  | 00 99        | 9,999,99            | 9,999           |
| ľ  | •                    |                          |                         |             |              |                    |                           |                   |                          |               |         |                    |                |                       |              |                     | •               |

- b. Emergency Sick Leave (ESL)
  - i. Months of service is set to 0. Employees qualify immediately or on hire date.
  - ii. Compute Method One Time Block Grant on 4/1/2020.
  - iii. Accrual amount of 80 hours granted for this leave. (10 days of paid leave)

#### Presentation in Costpoint

| lc            | Identification      |            |                          |              |              |         |                  |                 |              |          |             |                |            |          |
|---------------|---------------------|------------|--------------------------|--------------|--------------|---------|------------------|-----------------|--------------|----------|-------------|----------------|------------|----------|
|               |                     | +          |                          |              |              |         | Payout           | Include Neg E   | al Repo      | rt Leave |             | Bas            | is for     | D        |
| ( <b>W</b> .) | Lea                 | ave Code * | Leave Code Description * | Leave Type * | Excess Leave | ve Type | Leave Code       | in Lv Yr Carryo | ver in       | Days     | Hours in Le | ave[ Leave[    | Deferral * | L        |
| ~             | ES                  | L          | Emerg. Sick Leave        | esl 🍳        |              |         |                  |                 |              |          |             | 0.00 Hire Date | •          |          |
|               | Leave Table Details |            |                          |              |              |         |                  |                 |              |          |             |                |            |          |
|               |                     | Months     | Co                       | mpute        |              | Unit of | Annual (C)       | One-Time (D)    |              | Per      | iod Balance | Year Balance   | Perio      | d Accrua |
|               | NV)                 | of Service | * Me                     | ethod *      |              | Hours   | Block Grant Date | Block Grant Da  | te Accrual F | late *   | Ceiling *   | Ceiling *      | Ce         | eiling * |
|               |                     |            | 0 D-One-Time on Block Gr | ant Date     |              | 0       |                  | 04/01/2020 [    | 80.00        | 0000     | 80.00       | 80.00          | 999,999,   | 999,999, |
|               | н                   |            |                          |              |              |         |                  |                 |              |          |             |                | ►          |          |

Step 7: Go to People>Labor>Labor Rate Controls>Manage Pay Types and create six (6) new Pay Types

a. This is the recommended list

| Pay Code 💌 | Pay Type Description          |
|------------|-------------------------------|
| EF1        | Emer. Famly Pay/Under Limit   |
| EF2        | Emer. Famly Pay/Over Limit    |
| SF1        | Emerg.Sick Family/Under Limit |
| SF2        | Emerg.Sick Family/Over Limit  |
| SS1        | Emerg.Sick Self/Under Limit   |
| SS2        | Emerg.Sick Self/Over Limit    |

b. Enter the information as indicated below for the Factor, Additional Calculation, Pay Type and Overtime fields. Check the boxes for Exempt, Non-Exempt & Salaried fields. For Weight Avg. Rate select 'Not Applicable'. Make sure the box for "Calculate over time premium on this Pay Type" is unchecked.

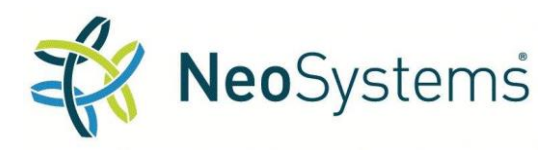

### Deltek Costpoint and Deltek Time & Expense Set Up & Processing

| E | Browse Applications > People > Labor > Labor Rate Controls > Manage Pay Types |                               |          |                                                           |                   |              |                     |              |              |                                            |  |  |  |
|---|-------------------------------------------------------------------------------|-------------------------------|----------|-----------------------------------------------------------|-------------------|--------------|---------------------|--------------|--------------|--------------------------------------------|--|--|--|
| V | Pay Types<br>Pay Type<br>Code *                                               | Pay Type<br>Description *     | Factor * | Additional Calculation *                                  | Pay Type Amount * | Overtime     | Exempt              | Non-Exempt   | Salaried     | Eligible for<br>overtime premium recasting |  |  |  |
|   | EF1                                                                           | Emerg.Family Pay/Under Limit  | 0.6700   | Multiply hours times pay type amount times facto v        | 0.0000            | ✓            | <ul><li>✓</li></ul> | ✓            | ✓            |                                            |  |  |  |
|   | EF2                                                                           | Emerg.Family Pay/Over Limit   | 0.0000   | Multiply hours times pay type amount                      | 25.0000           | $\checkmark$ | ✓                   | ✓            | ✓            |                                            |  |  |  |
|   | SF1                                                                           | Emerg.Sick Family/Under Limit | 0.6700   | Multiply hours times pay type amount times facto v        | 0.0000            | $\checkmark$ | ~                   | ✓            | ✓            |                                            |  |  |  |
|   | SF2                                                                           | Emerg.Sick Family/Over Limit  | 0.0000   | Multiply hours times pay type amount                      | 25.0000           | $\checkmark$ | -                   | ✓            | -            |                                            |  |  |  |
|   | SS1                                                                           | Emerg.Sick Self/Under Limit   | 1.0000   | Multiply hours times pay type amount times facto <b>v</b> | 0.0000            |              | ✓                   | $\checkmark$ | $\checkmark$ |                                            |  |  |  |
|   | SS2                                                                           | Emerg.Sick Self/Over Limit    | 0.0000   | Multiply hours times pay type amount                      | 63.8750           | $\checkmark$ | ✓                   | $\checkmark$ | $\checkmark$ |                                            |  |  |  |
| ◀ |                                                                               |                               |          | ш                                                         |                   |              |                     |              |              |                                            |  |  |  |

**Step 8**: Using **Cognos**, create a report pulling from Basic Employee Information with the following fields: Employee ID, Employee Name, Annual Salary Amount, Hourly Rate, Part Time/Full Time, Hire Date. Filter the report to include only active employees.

- a. Run the report to Excel and sort the data by Part Time/Full Time and then by Hourly Rate.
- b. Add three columns to the report, one for each broad category of leave (Emergency Family Leave, Emergency Sick Leave Family Care and Emergency Sick Leave Self Care).
- c. Add two columns to the report for hours of leave granted to Part Time employees, one for each type of leave (Emergency Family Leave and Emergency Sick Leave).
- d. Classify each employee and assign them to the appropriate Project Number for each category of leave based on salary, using the table below.

|                 | Pav    |                  |   |                           |
|-----------------|--------|------------------|---|---------------------------|
| Salary Limit 🔄  | Code 🔻 | Project          | Ŧ | Project Names 🔹           |
| Up to \$78,000  | EF1    | FFCRA1.LEAVE.EF1 |   | Emerg.Fam/Under Limit     |
| Over \$78,000   | EF2    | FFCRA1.LEAVE.EF2 |   | Emerg.Fam/Over Limit      |
| Up to \$78,000  | SF1    | FFCRA1.LEAVE.SF1 |   | Emerg.Sick Fam/UnderLimit |
| Over \$78,000   | SF2    | FFCRA1.LEAVE.SF2 |   | Emerg.Sick Fam/OverLimit  |
| Up to \$132,860 | SS1    | FFCRA1.LEAVE.SS1 |   | Emerg.SickSelf/UnderLimit |
| Over \$132,860  | SS2    | FFCRA1.LEAVE.SS2 |   | Emerg.SickSelf/Over Limit |

- e. For part time employees, determine the average number of hours worked over the past six months or the employee's total history, if less than 6 months. Calculate the hours granted as follows:
  - i. Emergency Family Leave Average number of hours per week x 10.
  - ii. Emergency Sick Leave Average number of hours per week x 2
- f. Sort the Excel file by Employee Name and save for use during processing.

**Step 9:** Go to **People>Labor>Timesheet Interface>Export Data to Deltek Time and Expense** and export the data to T&E.

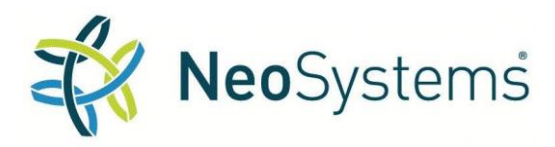

#### Deltek Costpoint and Deltek Time & Expense Set Up & Processing

**Step 10:** Importing the information into Time & Expense

- a. If you are on **T & E 9** Go to **Deltek Time & Expense (T&E)** and select **Administration > Process > Import Console** and hit the **Execute** button.
- b. If you are on **T & E 10 (inside Costpoint)** Go to **Time & Expense > Configuration > Interfaces > Import Master Data**, query the import parameters and hit the gears.

**Step 11:** In **Time & Expense** you will need to associate the new projects with the new pay types. Use the chart below to identify which Pay Type should be associated with each new project.

| Project 🔹        | Pay Types 🔹                       |
|------------------|-----------------------------------|
| FFCRA1.LEAVE.EF1 | EF1-Emer. Famly Pay/Under Limit   |
| FFCRA1.LEAVE.EF2 | EF2-Emer. Famly Pay/Over Limit    |
| FFCRA1.LEAVE.SF1 | SF1-Emerg.Sick Family/Under Limit |
| FFCRA1.LEAVE.SF2 | SF2-Emerg.Sick Family/Over Limit  |
| FFCRA1.LEAVE.SS1 | SS1-Emerg.Sick Self/Under Limit   |
| FFCRA1.LEAVE.SS2 | SS2-Emerg.Sick Self/Over Limit    |

- a. If you are on **T & E 9**, go to **Administration/Master Data/Charge Trees** to associate the new projects and pay types.
  - i. Drill on the charge branch that leads to Project FFCRA1 and expand to the lowest level.
  - ii. For each task under Project FFCRA1, select the project, push the **Edit Charge Branch** button and assign the correct **Pay Type** based on the chart below.
- b. If you are on **T & E 10**, go to **Time & Expense>Configuration>Master Data> Maintain Charge Tree** to associate the new projects and pay types.
  - i. Drill on the charge branch that leads to Project FFCRA1 and expand to the lowest level
  - ii. For each Task under Project FFCRA1, select the project (Code) and open the subtask **Update Charge Code**.
  - iii. Select the new charge code and use the magnifying glass in the Pay Type field to select the appropriate pay type.

Step 12: In Time & Expense you will need to add the new Pay Types and Leave Types to Timesheet Classes

- a. If you are on **T & E 9**, go to **Time/Settings/Timesheet Classes.** Do a search to pull all Timesheet Classes. Select each Timesheet class that is eligible for this leave and make the following changes:
  - i. Go to the **Leave** tab and add the new leave types created above. Click on Add Leave. Use the search button under Type and select the leave type to be added. Click on OK. Repeat for both new leave types.
  - i. Go to the **Pay Type Links** tab and add the new Pay Types created above. Click on Add Pay Type Link. Use the search button under Pay Type and select the Pay Type to be added. Click on OK. Repeat for all six new pay types.

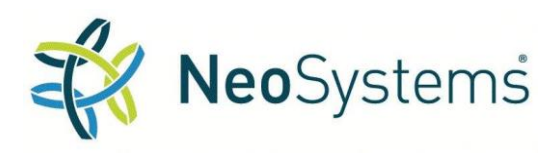

#### Deltek Costpoint and Deltek Time & Expense Set Up & Processing

- b. If you are on T & E 10, go to Time & Expense > Time > Time Controls > Manage Timesheet Classes and query for all active timesheet classes. Select each Timesheet class that is eligible for this leave and make the following changes:
  - i. Open the **Leave Subtask** and add the new leave types created above. Select New to open a new line and use the magnifying glass in the Type field to select the leave type to be added. Repeat for both new leave types.
  - ii. Open the **Pay Type Subtask** and add the new Pay Types created above. Select New to open a new line, then use the magnifying glass in the Pay Type field to select the pay type to be added. Repeat for all six new pay types.

#### Part II – Granting Access to FFCRA Leave to Employees

**Step 1:** Open the Cognos report created in Part I and locate the employee that requires access to FFCRA leave. If the employee is Part Time, validate the leave grant calculations on the report.

**Step 2**: Go to **People>Employee>Employee Leave Information>Manage Employee Leave** and add the FFCRA Leave Types and Codes to the employee's record.

Ø Ϋ́ L Q ୍ଦ୍ର 🗸 ••• Browse Applications > People > Employee > Employee Leave Information > Manage Employee Leave Used for Used for Leave Leave Estimated Leave Paid Family Leave Employee Name Type Leave Payout Code Hire Date Rate Employee Accrual EFL Q 0.0000 0295 EFL 0.0000 Aandahl, Casey 0295 Aandahl, Casey ESL 0.0000 0.0000 ESL

#### Presentation in Costpoint:

**Note:** Depending on the number of employees in the company, this step may be done for all employees at once. In this case, once the Leave Types have been added to all employee's records, proceed to Compute and Post Leave Accruals. This will make a block grant of leave to all employees and update Leave Beginning Balances. **It will be necessary to manually adjust leave granted to part time employees.** If this method is used Step 3 is not required, go to Step 4.

**Step 3**: Go to **People>Employee>Employee Leave Information> Manage Leave Beginning Balances** and add the block grant amount of leave as the beginning balances for each of the FFCRA Leave Types

- a. For full time employees, this will be 400 hours of Emergency Family Leave and 80 hours of Emergency Sick Leave.
- b. For part time employees, this will be the amounts of leave calculated and recorded on the Cognos report.

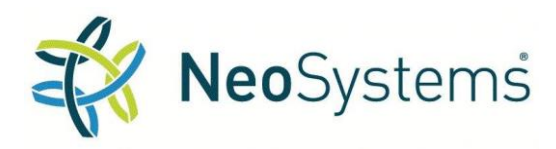

### Deltek Costpoint and Deltek Time & Expense Set Up & Processing

| Ľ  | $\blacksquare \blacksquare \bigcirc \checkmark \blacksquare \bigcirc \blacksquare \frown \blacksquare \blacksquare \blacksquare \blacksquare \blacksquare \blacksquare \blacksquare \blacksquare \blacksquare \blacksquare \blacksquare \blacksquare \blacksquare \blacksquare \blacksquare \blacksquare$ |                                  |       |              |              |                   |                    |                   |                   |    |
|----|----------------------------------------------------------------------------------------------------|----------------------------------|-------|--------------|--------------|-------------------|--------------------|-------------------|-------------------|----|
| ×  | ★ 😰 Browse Applications > People > Employee > Employee Leave Information > Manage Leave Beginning Balances                                                                                                    |                                  |       |              |              |                   |                    |                   |                   |    |
| Le | Leave Beginning Balances                                                                                                    |                                  |       |              |              |                   |                    |                   |                   |    |
| V  | Employee *                                                                                                    | Employee Name                    | Leave | Payout Leave | Leave        | Beginning Balance | T                  | Beginning Balance | Beginning Balance | De |
|    |                                                                                                    | Emproyee manne                   | Type  | Type         | rear         | Hours             | Transaction Amount | Amount            | Deletted Hours    |    |
|    | 0295                                                                                                    | Aandahl, Casey                   | EFL   |              | 2018         | Hours 400.00      | 0.00               | 0.00              | 0.00              |    |
|    | 0295<br>0295                                                                                                    | Aandahl, Casey<br>Aandahl, Casey | EFL   |              | 2018<br>2018 | 400.00<br>80.00   | 0.00<br>0.00       | 0.00              | 0.00              |    |

**Step 4:** Go to **Projects>Project Setup>Project Labor>Manage Employee Workforce** and add the employee to the appropriate Project Work Force for the leave type they have requested, using information from the Cognos report.

**Step 5:** Go to **People>Labor>Timesheet Interface>Export Data to Deltek Time and Expense** and export the data to T&E.

Step 6: Importing the information into Time & Expense

- a. If you are on **T & E 9** Go to **Deltek Time & Expense (T&E)** and select **Administration > Process > Import Console** and hit the **Execute** button.
- b. If you are on **T & E 10 (inside Costpoint)** Go to **Time & Expense > Configuration > Interfaces > Import Master Data**, query the import parameters and hit the gears.

**Step 7:** Within **Time & Expense** validate that the requested Leave type(s) are present in the Leave drop down (T&E 9) or the Leave Subtask (T&E 10).

**Step 8:** Within **Time & Expense** validate that the requested Leave Project(s) are available on the employee's charge tree.

#### Part III – Processing Timesheets that include FFCRA Leave

**Step 1:** Review timesheets in Deltek T & E in accordance with your normal procedures and export the files to Costpoint.

**Step 2**: Import and review timesheets in Costpoint as usual. Generally, this includes auto adjusting all timesheets on import.

**Step 3**: Go to **People>Labor>Timesheet Reporting>Print Timesheet Information by Account** and print the report for the current timesheet period. Review the FFCRA Leave Accounts on the report to determine which employees have charged and what timesheets need to be adjusted.

**Step 4**: Go to **People>Labor>Timesheet Entry/Creation> Manage Timesheets** and query the current timesheet period. Select the timesheet of each employee identified in **Step 3** and perform the following analysis and adjustment using the following chart.

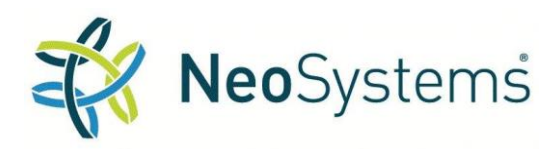

### Deltek Costpoint and Deltek Time & Expense Set Up & Processing

| Project          | Project Name                                  | Рау<br>Туре | Hourly Rate        | Add LWOP<br>to<br>Timesheet |
|------------------|-----------------------------------------------|-------------|--------------------|-----------------------------|
| FFCRA1.LEAVE.EF1 | Emergency FMLA Leave (Under Limit)            | EF1         | 2/3 of normal rate | Yes                         |
| FFCRA1.LEAVE.EF2 | Emergency FMLA Leave (Over Limit)             | EF2         | \$ 25.00 per hour  | Yes                         |
| FFCRA1.LEAVE.SF1 | Emerg. Sick Leave - Family Care (Under Limit) | SF1         | 2/3 of normal rate | Yes                         |
| FFCRA1.LEAVE.SF2 | Emerg. Sick Leave - Family Care (Over Limit)  | SF2         | \$ 25.00 per hour  | Yes                         |
| FFCRA1.LEAVE.SS1 | Emergency Sick Leave - Self (Under Limit)     | SS1         | Normal rate        | No                          |
| FFCRA1.LEAVE.SS2 | Emergency Sick Leave - Self (Over Limit)      | SS2         | \$63.875 per hour  | Yes                         |

- a. Review the timesheet line with the FFCRA leave and locate the project charged on the chart above.
- b. Validate that the Pay Type for the leave used is correct.
- c. Validate that the hourly rate applied to the leave hours is correct.
- d. *If the employee is paid on a salaried basis*, for all leave projects *except* FFCRA1.LEAVE.SS1 you will need to add a new line or lines to the timesheet, charging Leave Without Pay for the number of hours of leave used. The project and account used on the new line(s) will be based on the timesheet lines that are *not* charged to FFCRA leave.
- e. *If the employee is paid on an hourly basis*, no adjustment is necessary, the timesheet should be processed as is.

The following examples are provided to clarify the adjustments required and demonstrate the desired endresult of the adjustment process.

#### Example One

John, who makes \$60,000 per year, charges 2 days (16 hours) of Emergency Family Leave to care for his children that are home because schools are closed. Assume that timesheets are semi-monthly and that this is an 88 hour pay period. John charges the rest of his time to G & A Management

Below is a snapshot of John's timesheet when it is imported from T&E. The 72 hours of G & A Management time has been charged with all of John's normal salary and the 16 hours of Emergency Family Leave is charged at 2/3 of John's salary, but as an Overtime Pay Type it is *added* to his salary and not included in the auto adjustment. At this point, John is being overpaid by 2 days.

| Project          | Project Name          | Account       | Account Name           | Рау<br>Туре | Hours | Labor Cost |
|------------------|-----------------------|---------------|------------------------|-------------|-------|------------|
| FFCRA1.LEAVE.EF1 | Emerg.Fam/Under Limit | 6000-0407-011 | Emergency Family Leave | EF1         | 16    | 307.69     |
| GNAEXP.ALLOW     | G&A Allowable Costs   | 8000-0700-017 | G&A MANAGEMENT         | R           | 72    | 2,500.00   |

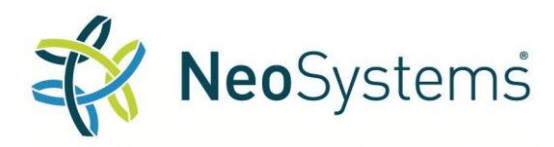

### Deltek Costpoint and Deltek Time & Expense Set Up & Processing

We will add a new line to the timesheet of Leave without Pay (LWOP) for -16 hours, to reduce John's pay by two days. This reduction should go against the G&A Allowable Costs project and the G & A Management account, since this is the line that is currently over charged.

| Project          | Project Name          | Account       | Account Name           | Рау<br>Туре | Hours | Labor Cost |
|------------------|-----------------------|---------------|------------------------|-------------|-------|------------|
| FFCRA1.LEAVE.EF1 | Emerg.Fam/Under Limit | 6000-0407-011 | Emergency Family Leave | EF1         | 16    | 307.69     |
| GNAEXP.ALLOW     | G&A Allowable Costs   | 8000-0700-017 | G&A MANAGEMENT         | R           | 72    | 2,500.00   |
| GNAEXP.ALLOW     | G&A Allowable Costs   | 8000-0700-017 | G&A MANAGEMENT         | LWP         | -16   | (461.54)   |

John is now receiving \$2,346.15 of total pay, which is \$2,038.46 for 9 days at his normal rate and \$307.69 for 2 days at 2/3 of his salary.

#### Example Two

Sally, who makes \$140,000 per year, charges 2 days (16 hours) of Emergency Sick Leave because at the end of the pay period she has been ordered to self-quarantine and is unable to telework. Assume that timesheets are semi-monthly and that this is an 88 hour pay period. Sally charges 40 hours of her work time to a direct project and the rest of her time to Overhead.

Below is a snapshot of Sally's timesheet when it is imported from T&E. The 72 hours of regular work has been charged with all of Sally's normal salary and the 16 hours of Emergency Sick Leave is charged at the maximum rate of \$511 per day, but as an Overtime Pay Type it is **added** to her salary and not included in the auto adjustment. At this point, Sally is being overpaid by 2 days.

| Project          | Project Name    | Account       | Account Name     | Рау<br>Туре | Hours | Labor Cost |
|------------------|-----------------|---------------|------------------|-------------|-------|------------|
|                  | Emergency Sick  |               |                  |             |       |            |
| FFCRA1.LEAVE.SS2 | Self/Over Limit | 6000-0408-011 | Emerg Sick Leave | SS2         | 16    | 1,022.00   |
|                  |                 |               |                  |             |       |            |
| OVHEAD.ALLOW     | Overhead Labor  | 7000-0100-000 | Overhead Labor   | R           | 32    | 2,592.58   |
|                  |                 |               |                  |             |       |            |
| DIRECT.ALLOW     | Direct Project  | 5000-0100-000 | Direct Labor     | R           | 40    | 3,240.72   |

We will add two new lines to the timesheet, for a total of -16 hours of Leave without Pay (LWOP), to reduce Sally's pay by two days. This reduction needs to be allocated between the Direct Project line and the Overhead Labor line, since both lines are currently over charged.

To determine the number of hours of LWOP that goes to each line, we multiply the total LWOP hours of -16 by the number of hours charged to each project and divide by the total regular hours. Overhead Labor will be charged with -7.11 hours of LWOP ( -16 x 32 / 72). Direct Project/Labor will be charged with -8.89 hours of LWOP ( -16 x 40 / 72).

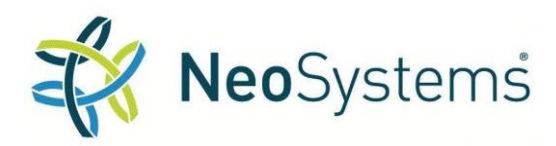

### Deltek Costpoint and Deltek Time & Expense Set Up & Processing

|                  |                 |               |                  | Рау  |       |            |
|------------------|-----------------|---------------|------------------|------|-------|------------|
| Project          | Project Name    | Account       | Account Name     | Туре | Hours | Labor Cost |
|                  | Emergency Sick  |               |                  |      |       |            |
| FFCRA1.LEAVE.SS2 | Self/Over Limit | 6000-0408-011 | Emerg Sick Leave | SS2  | 16    | 1,022.00   |
|                  |                 |               |                  |      |       |            |
| OVHEAD.ALLOW     | Overhead Labor  | 7000-0100-000 | Overhead Labor   | R    | 32    | 2,592.58   |
|                  |                 |               |                  |      |       |            |
| DIRECT.ALLOW     | Direct Project  | 5000-0100-000 | Direct Labor     | R    | 40    | 3,240.72   |
|                  |                 |               |                  |      |       |            |
| OVHEAD.ALLOW     | Overhead Labor  | 7000-0100-000 | Overhead Labor   | LWP  | -7.11 | (478.59)   |
|                  |                 |               |                  |      |       |            |
| DIRECT.ALLOW     | Direct Project  | 5000-0100-000 | Direct Labor     | LWP  | -8.89 | (598.36)   |

Sally is now receiving \$5778.35 of total pay, which is \$4,756.35 for 9 days at her normal rate and \$511.00 per day for 2 days.